# XCZ készítő kisalkalmazás

## Felhasználói dokumentáció

Országos Bírósági Hivatal

2023.09.15.

## Tartalomjegyzék

| Alkalmazás leírása         | 1 |
|----------------------------|---|
| Alkalmazás indítása        | 1 |
| Általános adatok kitöltése | 3 |
| XCZ állomány elkészítése   | 5 |

## Alkalmazás leírása

Az xcz készítő kisalkalmazás feladata a megadott bemeneti értékek és fájlok segítségével az xcz állomány előállítása, amelyet a további ügyviteli folyamatokban a megszokott módon lehet felhasználni.

Az alkalmazás az alábbi nyomtatványokat támogatja:

- B28: Űrlap adathordozón történő benyújtásra büntető / szabálysértési / büntetésvégrehajtási ügyben
- D-01: Űrlap adathordozón történő benyújtásra csőd- és felszámolási eljárásban
- P28: Űrlap adathordozón történő benyújtásra polgári, gazdasági, munkaügyi és közigazgatási ügyekben

Jelen dokumentáció végigvezeti a felhasználókat az alkalmazás használatán, bemutatja a használatához szükséges lépéseket és a folyamat végén előállításra kerül az adatcsomag.

#### Alkalmazás indítása

Az alkalmazás indítása után az alábbi felület fogadja a felhasználókat.

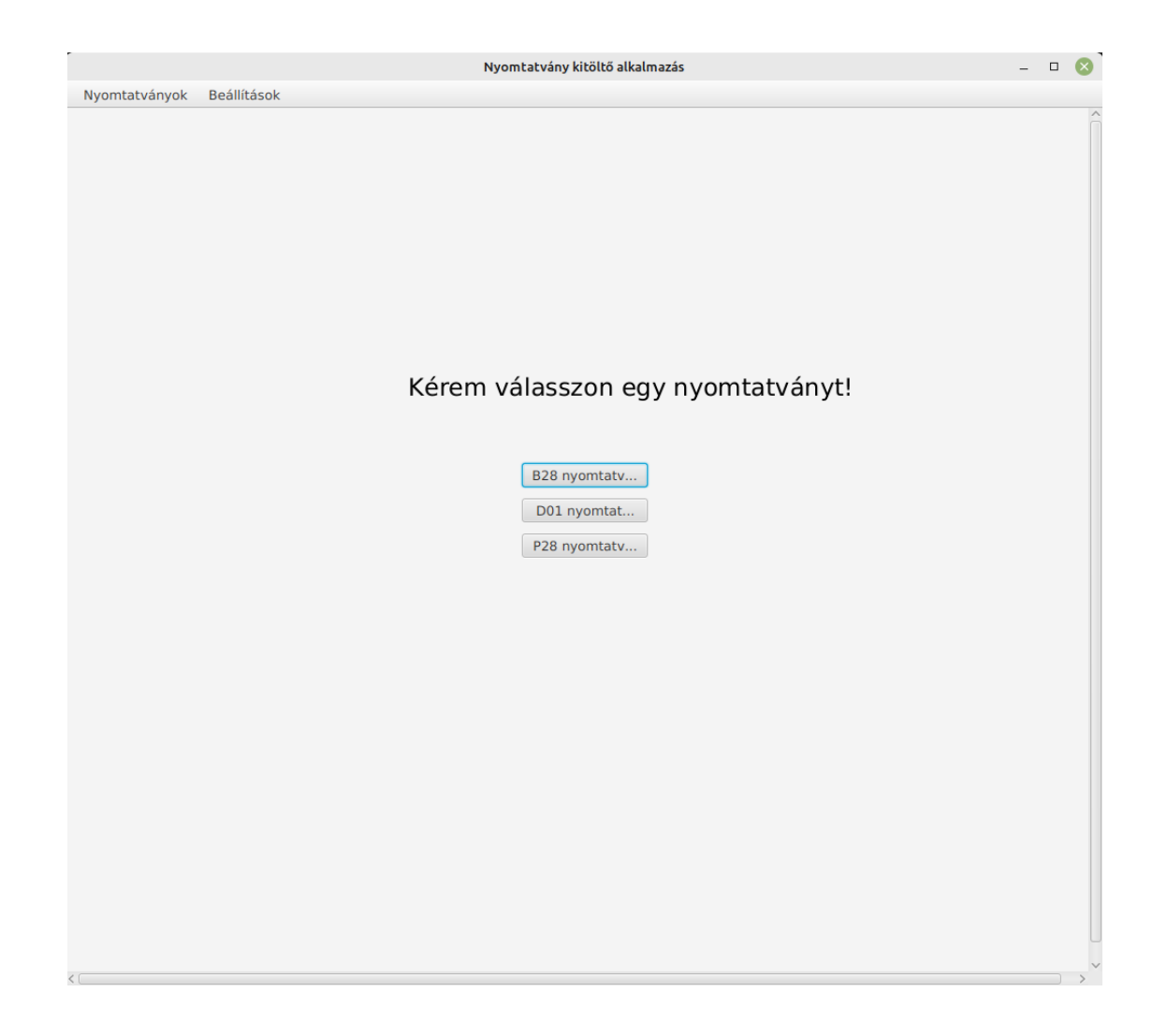

## Mentés helyének beállítása

Nyomtatvány kitöltésének elindítása előtt fontos elvégezni az eredmény fájl mentési helyének beállítását. Erre a kitöltés közben is lehetőség lesz.

A Beállítások menüben válasszuk ki a Fájlok mentési helye menüpontot, és válasszunk ki egy cél mappát. A mappa kiválasztása után a felületen egy információs ablak tájékoztat arról, hogy sikeres volt a művelet.

|              | Sikeres művelet | $\otimes$ |
|--------------|-----------------|-----------|
| Sikeres műv  | velet.          | 🕕 tvá     |
| Sikeres mapp | a kiválasztás.  | ОК        |
|              | D01 nyomtat     |           |
|              | P28 nvomtaty    |           |

Ezután már elkezdődhet a nyomtatvány kitöltése. A dokumentációban a B28-as típusú nyomtatvány kitöltésének bemutatására kerül sor, melynek kitöltése megegyezik a többi nyomtatványéval.

## Általános adatok kitöltése

| Űrlap adathordozón tör            | ténő benyújtá | sra büntető, szabálysér    | tési, büntetés   | s-végrehajtási ügyben  | B28-22-03 |
|-----------------------------------|---------------|----------------------------|------------------|------------------------|-----------|
| 1. Általános adatok               |               |                            |                  |                        |           |
| 1.1. Beküldő azonosítási adatai   | Titulus       | Természetes személy viselt | neve / Szervezet | neve                   |           |
| Név:                              | •             |                            |                  |                        |           |
| Eljárásbeli szerepe:              |               |                            | •                |                        |           |
| Hanyadrendű:                      |               | Beküldő hiva               | atkozási száma:  |                        |           |
| 1.2. Bíroság kiválasztása         |               |                            |                  |                        |           |
|                                   |               |                            |                  |                        | •         |
| 1.3. Ügyszám                      |               |                            |                  |                        |           |
| •                                 |               |                            |                  |                        |           |
| 1.4. Ügytárgy                     |               |                            |                  |                        |           |
|                                   |               |                            |                  |                        |           |
| 1.5. ÜKM azonosító                |               |                            |                  |                        |           |
|                                   |               |                            |                  |                        |           |
| 1.6. Benyújtani kívánt adathordoz | ók száma      | 1.7. B                     | enyújtani kívánt | adathordozók formátuma |           |
|                                   |               |                            | -                |                        |           |
| 1.8. Csatolmány(ok) száma         |               |                            |                  |                        |           |
| Az űrlaphoz csatolt csatolmányo   | k száma:      |                            |                  |                        |           |
| Kelt. :                           |               |                            |                  |                        |           |
| Fájl feltöltés                    |               |                            |                  |                        |           |

A fenti kép fogadja a felhasználókat a B28-as nyomtatvány kiválasztása után. A Fájl feltöltés gombra kattintva lehet az űrlap kitöltésének ellenőrzését lefuttatni. Amint a program kitöltési hibát észlel, a felhasználót értesíti erről.

| -  | Természetes személy viselt neve / Szervezet neve<br>Hiba                                                                                                    | } |
|----|----------------------------------------------------------------------------------------------------|---|
| ek | Hiba.                                                                                                    | 4 |
|    | A bíróság mező kitöltése kötelező! (1.2.)<br>A ügyszám típus mező kitöltése kötelező! (1.3.)<br>A ügyszám év mező kitöltése kötelező! (1.3.)<br>A ügyszám mező kitöltése kötelező! (1.3.)<br>Az ügytárgy mező kitöltése kötelező! (1.4.)<br>Az ÜKM azonosító évszám mező kitöltése kötelező!<br>(1.5.)<br>Az ÜKM azonosító mező kitöltése kötelező! (1.5.)<br>A benyújtani kívánt adathordozók száma mező<br>kitöltése kötelező! (1.6.)<br>A benyújtani kívánt adathordozók formátuma mező<br>kitöltése kötelező! (1.7.)<br>A keletkezés település mező kitöltése kötelező!<br>(Kelt.)<br>A keletkezés dátuma mező kitöltése kötelező!<br>(Kelt.) | 0 |
|    |                                                                                                    |   |

Azon mezők kitöltése, amelynél a bemeneti szöveg mellett egy lefelé mutató nyíl található, ott a mező értékét előre definiált listából lehet kiválasztani.

Például a Benyújtani kívánt adathordozók formátuma mező esetében a kiválasztható értékek:

- CD
- DVD
- PenDrive

| CD 💌 |
|------|
|------|

Miután minden mező kitöltésre került, a Fájl feltöltés gombra kattintva a program ellenőrzi a kötelezően kitöltendő mezőket, majd tovább lép a fájlok (csatolmányok) feltöltéséhez.

|                          | Csatolmány feltöltő felület |
|--------------------------|-----------------------------|
| Dokumentum típusa:       |                             |
|                          | Fájl kiválasztása           |
| XCZ állomány elkészítése |                             |
| Vissza                   |                             |

Általános adatok szerkesztéséhez a Vissza gombra kattintva lehet visszalépni.

Fájl feltöltéséhez először ki kell választani egy Dokumentum típust, amely a feltöltendő fájlt kategorizálja. A típus kiválasztása után a Fájl kiválasztása gomb aktív lesz. Rákattintva egy segédablak nyílik meg, amely segítségével a felhasználó ki tud választani egy fájlt a számítógépről.

| Dokumentum típusa: |                   |
|--------------------|-------------------|
| Egyéb 👻            | Fájl kiválasztása |
| teszt2.pdf (Egyéb) | Fájl törlése      |

A fájl feltöltése után az XCZ állomány készítésében az utolsó lépés magának az XCZ fájlnak az előállítása.

#### XCZ állomány elkészítése

A felhasználó az XCZ állomány elkészítése gombra kattintva tudja elindítani a folyamatot.

XCZ állomány elkészítése

A gombra kattintva a program egy kis ideig várakozik, majd miután végzett a kimeneti fájl elkészítésével, egy információs ablakban értesíti a felhasználót.

| Sikeres művelet            | 8  |
|----------------------------|----|
| Sikeres művelet.           | I  |
| Űrlap bedolgozása sikeres. | ОК |

Ezután a fájlrendszerben megtekinthető az elkészült állomány az alkalmazásban megadott mappában.

BHGEPI\_B28\_62761688374882.xcz

A fájlt megnyitva szükség esetén megtekinthető az elkészült állomány.

| OBHGEPI_B28                                | 190,3 MB | Folder       |
|--------------------------------------------|----------|--------------|
| OBHGEPI_B28_62761688374882.xml             | 1,3 kB   | XML document |
| OBHGEPI_B28_62761688374882_OBHGEPI_B28.atc | 52 bytes | unknown      |

Kizárólag az elkészült xcz állományt kell felmásolni adathordozóra a bíróságra történő benyújtás céljából.